# BOLSAS GULBENKIAN

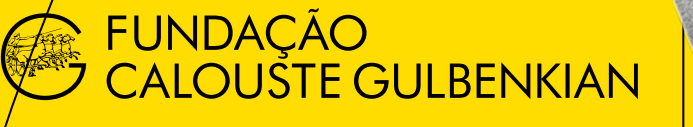

# KARITO

# **Perguntas Frequentes**

A consulta deste documento não dispensa a consulta do Regulamento do Concurso, que estabelece de forma imperativa as regras e procedimentos deste Concurso.

### ÍNDICE 1) CANDIDATURAS

- <u>A média mínima de 175 pontos para candidatura pode ser arredondada?</u> <u>Se tiver de média de 174 posso candidatar-me?</u>
- <u>Onde posso obter o documento comprovativo da colocação no ensino</u> <u>superior público com a respetiva nota?</u>
- Sendo estrangeiro, posso candidatar-me?
- <u>Como dirigir questões à FCG?</u>
- Quando são conhecidos os resultados do concurso?
- <u>Como posso proceder ao registo no site da FCG?</u>

### 1) CANDIDATURAS

### A média mínima de 175 pontos para candidatura pode ser arredondada? Se tiver de média de 174 posso candidatar-me?

Não existe lugar a arredondamentos. Só serão consideradas válidas as candidaturas que apresentem média igual ou superior a 175 pontos.

# Onde posso obter o documento comprovativo da colocação no ensino superior público com a respetiva nota?

Tem acesso ao documento comprovativo da colocação no ensino superior 2023-24 em: <u>https://dges.gov.pt/coloc/2023/</u>

Exemplo:

### CANDIDATURA AO ENSINO SUPERIOR PÚBLICO - COLOCAÇÕES 2021-

| (Nome)                                   |            | C     | .C.         |                    | -        |
|------------------------------------------|------------|-------|-------------|--------------------|----------|
| Opção Especificada: 1<br>Opção Válida: 1 |            | 1     | Consulte as | condições e        | exigidas |
| Universidade do Porto - Faculdade de E   | Ingenharia |       |             |                    |          |
| bioengermana                             |            |       | Critéri     | érios de Desempate |          |
|                                          | Nº Ordem   | Nota  | PI          | 120                | 10º/11º  |
| Classificação do candidato               | 201        | 100.0 | 107 5       | 102.0              | 102.0    |
| Classificação do último colocado         |            |       |             |                    |          |
| · Contingente geral                      |            |       |             |                    |          |

O campo "PI" corresponde à nota das provas de ingresso e o campo "Nota" corresponde à nota de colocação.

### Sendo estrangeiro, posso candidatar-me?

Poderão candidatar-se pessoas de qualquer nacionalidade, desde que o ingresso no ensino superior seja através do regime geral (concurso geral) de acesso. Para ingressar pelo regime geral de acesso é requerido pela Direção Geral do Ensino Superior o seguinte conjunto de condições:

- a) Ser titular de um curso de ensino secundário, ou de habilitação legalmente equivalente;
- **b)** Realizar, ou ter realizado nos últimos dois anos, os exames nacionais correspondentes às provas de ingresso exigidas para os diferentes cursos e instituições a que vai concorrer;
- c) Realizar os pré-requisitos se forem exigidos pela instituição para o curso a que vai concorrer;
- **d)** Não estar abrangido pelo estatuto do estudante internacional regulado pelo Decreto-Lei n.º 36/2014, de 10 de março, alterado e republicado pelo Decreto-Lei n.º 62/2018, de 6 agosto.

### Como dirigir questões à FCG?

Questões relacionadas com a candidatura, com o formulário ou com o seu preenchimento, devem ser dirigidas à FCG através do endereço bolsas@gulbenkian.pt

No e-mail enviado deverá fazer referência ao Concurso Bolsas Gulbenkian de Mérito, no campo "assunto". Caso já tenha iniciado uma candidatura deverá indicar também a referência da mesma, no assunto do email da seguinte forma: "Bolsas Gulbenkian de Mérito – Proc. xxxxxx".

A FCG não poderá garantir resposta atempada a pedidos de esclarecimento enviados nos 2 dias úteis antes do prazo de submissão de candidaturas.

### Quando são conhecidos os resultados do concurso?

Os resultados são conhecidos e comunicados até 120 dias após o encerramento do concurso.

### Como posso proceder ao registo no site da FCG?

Passos para Registo de conta no site da Fundação Calouste Gulbenkian:

- a) Entrar em <u>www.gulbenkian.pt</u>. E clicar no ícone rodeado a amarelo na imagem abaixo:
- **b)** Selecione "CRIAR CONTA".

| MyGulbenkian            |  |
|-------------------------|--|
| Myoubenkiun             |  |
| E-moil                  |  |
|                         |  |
| Palavra-passe           |  |
|                         |  |
| Recuperar palavra-passe |  |
| INICIAR SESSÃO          |  |
|                         |  |
|                         |  |
|                         |  |
|                         |  |

- **c)** Preencher os dados de registo, sendo que o <u>e-mail</u> tem de ser o mesmo com o qual comunicamos consigo (ficará associado ao apoio/candidatura).
- d) Clicar em "CRIAR CONTA".

| Nome                                                                                                    | Apelido                                                                                                    |
|----------------------------------------------------------------------------------------------------|----------------------------------------------------------------------------------------------------|
|                                                                                                    |                                                                                                    |
| Data de nascimento 🕐                                                                                    |                                                                                                    |
| DD MM YYY                                                                                               | Y                                                                                                    |
| mail                                                                                                    |                                                                                                    |
|                                                                                                    |                                                                                                    |
| Palavra-passe                                                                                           | Confirmar palavra-passe                                                                                              |
|                                                                                                    |                                                                                                    |
| Aceito receber, por e-mail, comunicações perso<br>nos termos da <u>Política de Privacidade e Cookie</u> | analizadas da Fundação Calauste Gulbenkian (entidade respo<br>5. Posso retirar este consentimento a qualquer altura. |
| Li e aceito os Termos de Utilização da conta Mu                                                         | Gulbenkian e a Política de Privacidade e Caokies.                                                                    |
| El el dello os <u>termos de omização</u> da coma My                                                     | Consension e a romica de modeladae e cookies.                                                                        |

- e) Irá receber no seu e-mail um link de confirmação. Para ativar a sua conta deverá clicar nesse link. Irá receber outro e-mail com a confirmação do registo.
- **f)** Ir a <u>www.gulbenkian.pt</u> e entrar com o seu Login. Depois do login irá aparecer no canto superior direito "Olá [nome do Utilizador]".

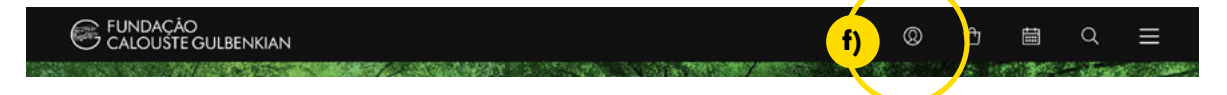

g) Para aceder à sua candidatura, deverá clicar em "Bolsas e Apoios".

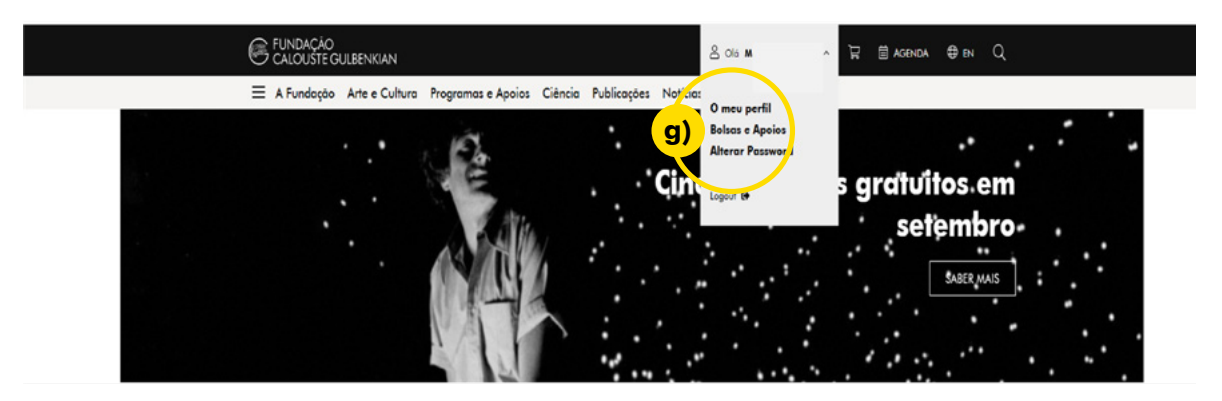

 h) Ao entrar no menu de "Bolsas e Apoios" terá acesso à sua área de candidaturas. – Deverá clicar em "Detalhe" para aceder ao formulário de candidatura.

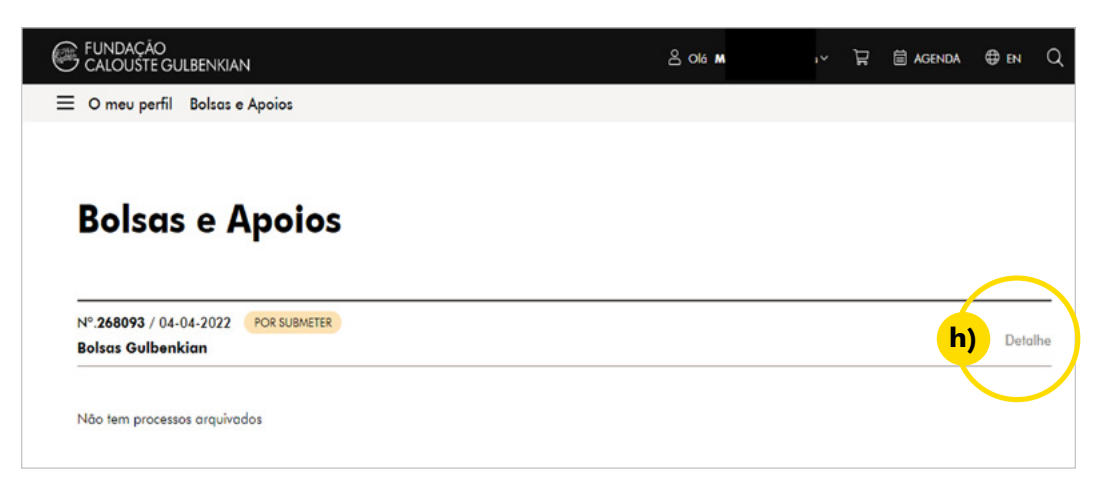

- i) Deverá preencher os campos do formulário. Tem a possibilidade de ir gravando a informação. Para a candidatura ser válida, terá que clicar no botão "SUBMETER".
- i) É recomendado que sempre que saia da área *MyGulbenkian*, faça o *Logout*.

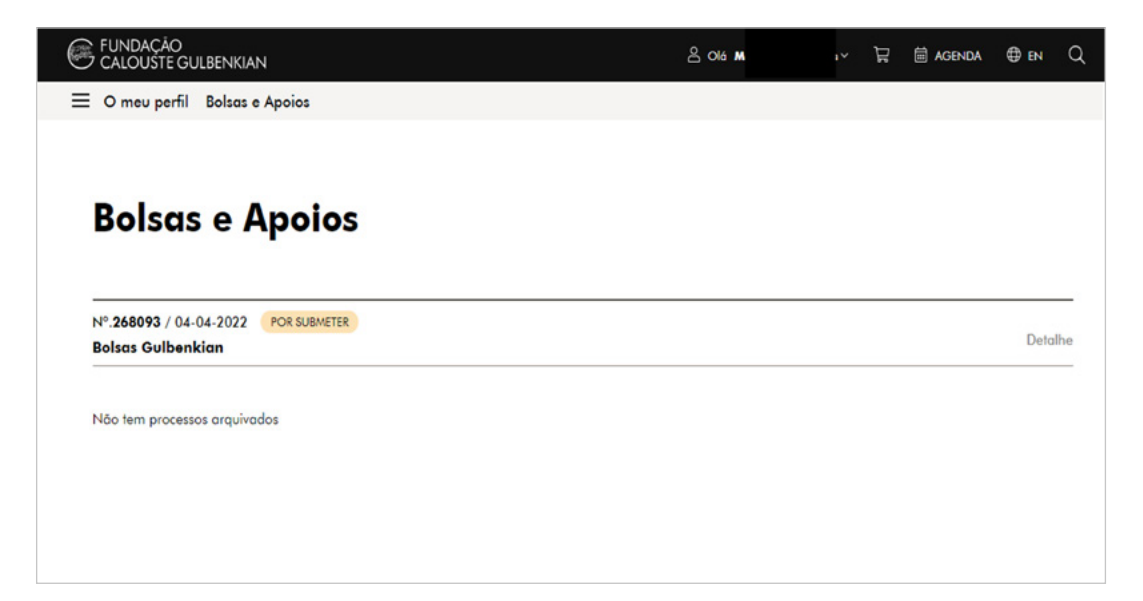

## GULBENKIAN.PT

**Fundação Calouste Gulbenkian** Av. de Berna, 45-A 1067-001 Lisboa Horário Dias úteis das 9h00 às 17h30 **Contactos** bolsas@gulbenkian.pt